# SOP: Balance Trainer BTG4

Version 1.0 vom 19.07.2018

| 1  | Materialien    | _1 |
|----|----------------|----|
| 2. | Vorbereitungen | _1 |
| 3  | Durchführung   | _3 |
| 4  | Nachbereitung  | _5 |

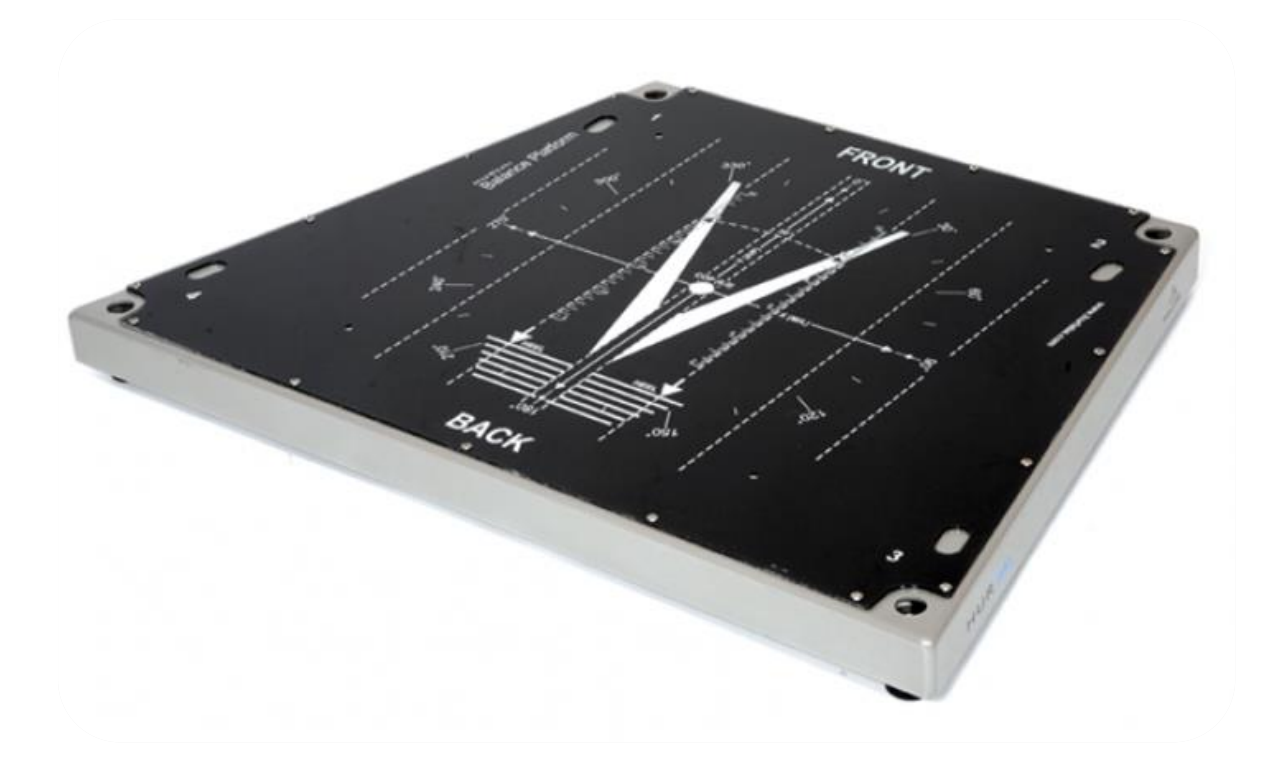

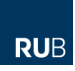

## 1 Materialien

• Balance Trainer BTG4

#### Anforderung an den Messplatz

Der Messplatz sollte so gewählt werden, dass der Proband ungestört ist. Er sollte sich voll und ganz auf die Messung konzentrieren können. Störgeräusche sollten wenn möglich unterbunden bzw. minimiert werden.

## 2 Vorbereitungen

- Aktuelle Körpergröße und Gewicht bestimmen
- Schuhe ausziehen
- BTG muss über Netzteil mit Strom versorgt werden
- BTG starten: Power-Knopf an linker Bildschirmseite drücken

#### Messung der Balance

- Programm iBalance Premium Software öffnen
- Wird eine neue Studie mit dem BTG durchgeführt, muss zunächst eine neue Gruppe erstellt werden
- $\rightarrow$  Add Group  $\rightarrow$  Group Name benennen  $\rightarrow$  OK
- Anschließend Doppelklick auf die gewünschte Gruppe. Im nachfolgenden Ordner werden die teilnehmenden Probanden angelegt
- Neuer Proband  $\rightarrow$  Add Person  $\rightarrow$  Pflichtangaben sind "First Name" und Last Name"
- Anschließend Doppelklick auf den zu testenden Probanden
- Für die Testdurchführung stehen einige vorgespeicherte Tests zur Auswahl

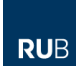

- Soll eine neues Testprotokoll erstellt werden:
- Protocol → Protocol Wizard → Protokollnamen eintragen → Angaben, wie Testdauer und Aufnahmefrequenz eintragen → anschließend Auswahl der einzelnen Tests des Protokolls → Haken bei *Has Named Performances* setzen und Tests über *Add* hinzufügen

| Protocol Wizard, step 4 of 5 |                                                                                                    |        |              |                     |  |  |  |
|------------------------------|----------------------------------------------------------------------------------------------------|--------|--------------|---------------------|--|--|--|
| HUR labs                     | Performances Definitions<br>Any Balance Protocol can consist named performances.<br>These names will be default names of the test performances<br>and their instructions will be shown during the test<br>performance for supervisor convinience.<br>Has Named Performances |        |              |                     |  |  |  |
|                              | Name                                                                                                    | Туре   | Instructions |                     |  |  |  |
|                              | •                                                                                                    | ш<br>  |              | ►<br><u>R</u> emove |  |  |  |
|                              |                                                                                                    | < Back | Next >       | <u>C</u> ancel      |  |  |  |

Abb 1: Protocol Wizard

#### Messung der Sprunghöhe

- Programm Force Platform Software öffnen
- Wird eine neue Studie mit dem BTG durchgeführt, muss zunächst eine neue Gruppe erstellt werden
- $\rightarrow$  Add Group  $\rightarrow$  Group Name benennen  $\rightarrow$  OK
- Anschließend Doppelklick auf die gewünschte Gruppe. Im nachfolgenden Ordner werden die teilnehmenden Probanden angelegt
- Neuer Proband  $\rightarrow$  Add Person  $\rightarrow$  Pflichtangaben sind "First Name" und Last Name"
- Anschließend Doppelklick auf den zu testenden Probanden

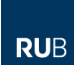

# 3 Durchführung

Messung der Balance

- Test  $\rightarrow$  Perform Test  $\rightarrow$  benötigten Test auswählen
- Zero Values Measurement Fenster erscheint  $\rightarrow$  Start klicken
- Nach der Nullwertmessung erscheint das Testfenster

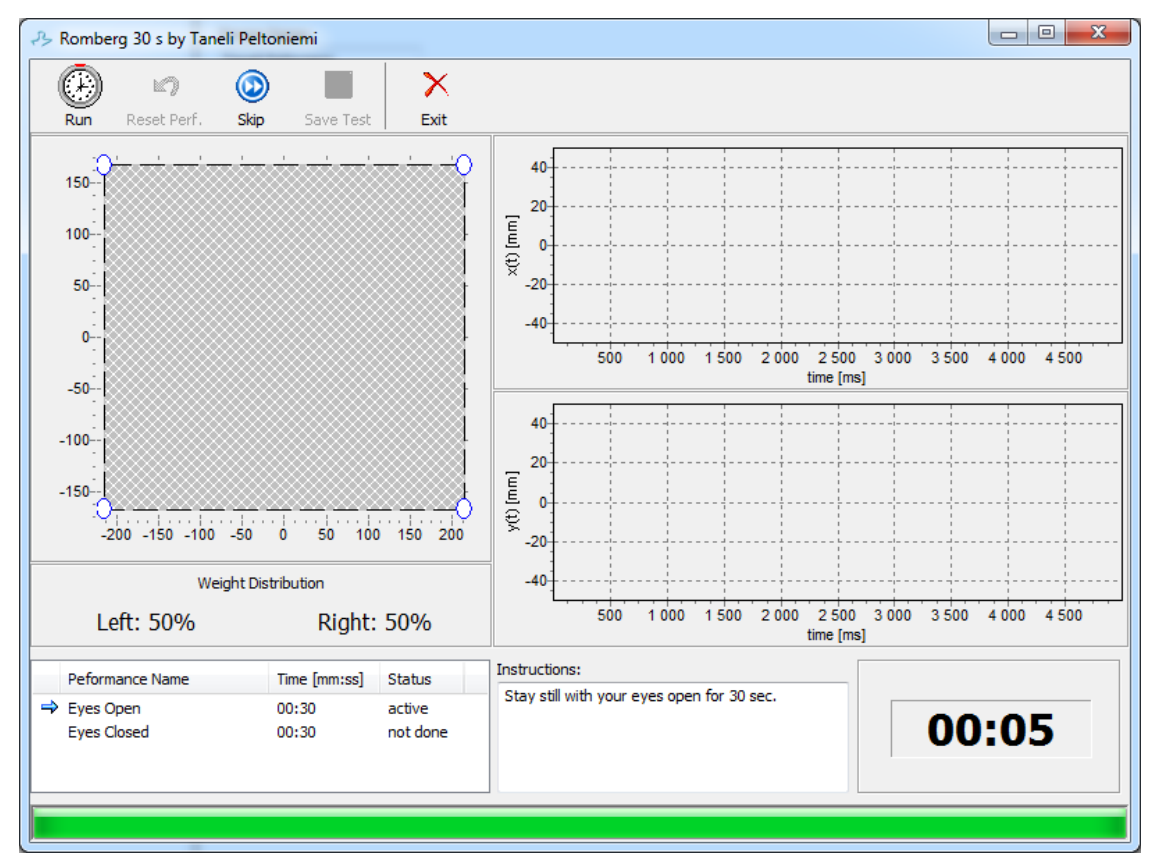

Abb 2: Oberfläche Testfenster

- Probanden über Testdauer und jeweilige Testinstruktion informieren
- Um Test zu starten Run klicken
- Countdown läuft runter (5 s, Länge kann geändert werden)
- Nach den 5 s beginnt die Testung automatisch und stoppt automatisch nach dem Ablaufen der Testdauer
- Anschließend erscheint ein Fenster indem der Test akzeptiert, wiederholt oder als Fehlversuch bezeichnet werden muss
- Auch während der Testdauer kann ein Test über *Reset Perf.* abgebrochen und wiederholt werden
- Soll ein einzelner Test der Testreihe übersprungen werden, ist dies über Skip möglich
- Wurden alle Einzeltest des Protokolls absolviert erscheint automatisch ein Fenster zum Speichern
- Nach dem Speichern öffnet sich die Seite mit den Ergebnissen der einzelnen Tests

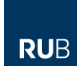

#### Messung der Sprunghöhe

- Test  $\rightarrow$  Perform Test  $\rightarrow$  benötigten Test auswählen
- Zero Values Measurement Fenster erscheint  $\rightarrow$  Start klicken
- Nach der Nullwertmessung erscheint das Testfenster

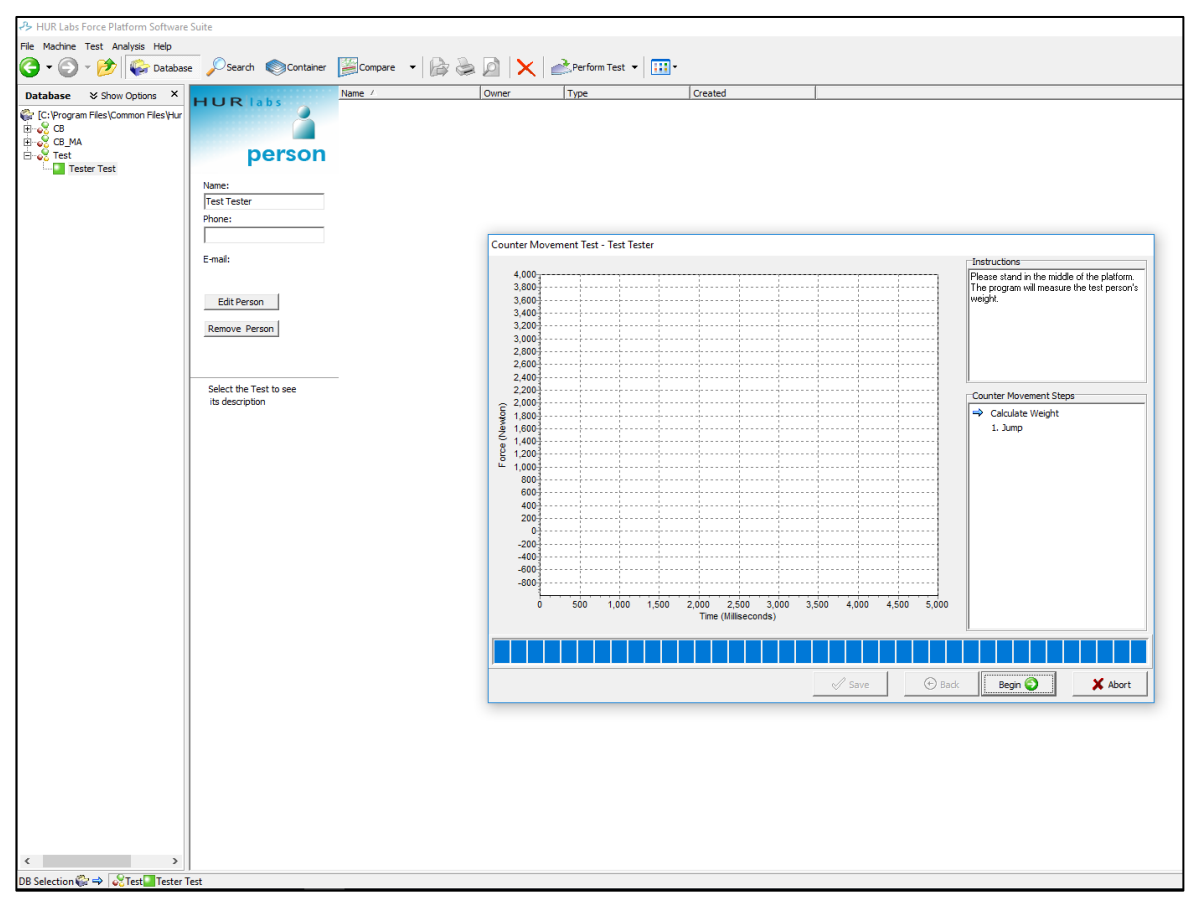

Abb 3: Oberfläche Sprungtest

- Zunächst wird das Körpergewicht des Probanden durch Klick auf Begin gemessen
- Proband über jeweilige Testinstruktion informieren
- Um Test zu starten auf *Continue* klicken
- Ein Countdown von 8 s läuft herunter
- Nach Ablauf des Countdowns muss der Sprung durchgeführt werden
- Der Sprung wird anschließend als Kraft-Zeit-Kurve dargestellt und die Sprunghöhe angezeigt
- Um mehrere Sprünge zu testen weiter auf Continue klicken
- Um Test abzuschließen und zu speichern auf Save klicken

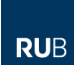

# 4 Nachbereitung

• Ggf. Reinigung der Trittplatte mit Flächendesinfektionsmittel